# 1.Define the multi-day event data.

Make new multi-day event data by using Event Manager.

| Ø                    | Event Manager              |      |          | × |
|----------------------|----------------------------|------|----------|---|
| Single event setting | Multi-day event management | ]    |          |   |
| Select data folde    | er.                        | •    | ОК       |   |
| New Event            |                            | Dire | ect Edit |   |
|                      |                            |      | Close    | e |

Enter the name and click OK.

| Ø                                  | New multi-day even | it | ×      |
|------------------------------------|--------------------|----|--------|
| Name of competition<br>O-Week 2015 |                    |    |        |
|                                    |                    | ок | Cancel |

Append races of the multi-day event.

| Ø                                                                              | Multi-day Event Management                               | - 🗆 🗙  |
|--------------------------------------------------------------------------------|----------------------------------------------------------|--------|
| O-Week 2015                                                                    |                                                          | Edit   |
| Event items                                                                    | Class List View                                          |        |
| Event ID Date Name                                                             | Display name Multiday.dat Result data Add Class Nam Comp | Add    |
|                                                                                | Delete                                                   | Delete |
|                                                                                |                                                          | Sort   |
|                                                                                |                                                          |        |
| Double did: to chow/adit datails of an event item                              |                                                          |        |
| After an event is over, please import results of the event from details window |                                                          |        |
| Entry list Total results                                                       |                                                          |        |
| View/Edit 0 competitors Setting                                                | Export Print                                             |        |
|                                                                                |                                                          | Close  |

Click New Event and define each race.

| ø                        | Add event | ×    |
|--------------------------|-----------|------|
| Select data              | a folder. | :    |
| New Event                |           |      |
| Event ID<br>Display name | Day1 Ca   | ncel |

If you want to use 'Race 1', 'Race 2', etc. instead of 'Day 1', 'Day 2', please edit Event ID and Display name.

| Ø                                                                                            |                                                  | New Event                                   |                                                                                  |         | ×      |
|----------------------------------------------------------------------------------------------|--------------------------------------------------|---------------------------------------------|----------------------------------------------------------------------------------|---------|--------|
| Event Name<br>O-Week 2015 Day 1<br>Date<br>2015/02/01 Calenda                                | Terrain                                          | Filena<br>[1602<br>Input<br>within<br>alpha | me used by output<br>01_0507<br>an event name<br>20-digit<br>numeric characters. |         |        |
| Homepage Url                                                                                 | Advanced                                         | For non-orienteeri                          | ig ]                                                                             | Score-O |        |
| Data Folder<br>(* Standard Folder<br>(* Other<br>Folder Name<br>(* Standard Name<br>(* Other | C:¥Users¥Yosuke Matoba<br>20150201 - O-Week 2015 | ¥Documents¥Mulka2¥D<br>Day 1                | ]                                                                                |         |        |
|                                                                                              |                                                  |                                             |                                                                                  | ок      | Cancel |

| -Week 201                                       | 5                                                   |                                                                                              |                                       |                     |          |              |         | Edi    |
|-------------------------------------------------|-----------------------------------------------------|----------------------------------------------------------------------------------------------|---------------------------------------|---------------------|----------|--------------|---------|--------|
| vent items                                      |                                                     |                                                                                              |                                       |                     | c        | Class List V | ïew     |        |
| Event ID                                        | Date                                                | Name                                                                                         | Display name Multi                    | day.dat Result data | Add      | Class Na     | am Comp | Add    |
| Day1                                            | 2015/02/01                                          | O-Week 2015 Day 1                                                                            | Day1                                  |                     |          |              |         |        |
| Day2                                            | 2015/02/02                                          | O-Week 2015 Day 2                                                                            | Day2                                  |                     | Delete   |              |         | Delete |
| Day3                                            | 2015/02/04                                          | O-Week 2015 Day 3                                                                            | Day3                                  |                     |          |              |         |        |
|                                                 |                                                     |                                                                                              |                                       |                     |          |              |         | Sort   |
|                                                 |                                                     |                                                                                              |                                       |                     |          |              | 1       |        |
|                                                 |                                                     |                                                                                              | R                                     | aces are            | assigned | to           |         |        |
|                                                 |                                                     |                                                                                              |                                       |                     | assigned | 10           |         |        |
|                                                 |                                                     |                                                                                              | +6                                    | o multi da          | wavant   |              |         |        |
|                                                 |                                                     |                                                                                              |                                       |                     |          |              |         |        |
| Double did                                      | to show/edit d                                      | etails of an event item                                                                      |                                       |                     |          |              |         |        |
| Double did<br>After an ev                       | k to show/edit d                                    | etails of an event item.<br>ase import results of the event from detai                       | s window.                             |                     |          |              |         |        |
| Double did<br>After an ev                       | k to show/edit d<br>vent is over, ple               | etails of an event item.<br>ase import results of the event from detai                       | s window.                             |                     |          |              |         |        |
| Double did<br>After an ev                       | k to show/edit d<br>vent is over, ple               | etails of an event item.<br>ase import results of the event from detai                       | is window.                            |                     |          |              |         |        |
| Double did<br>After an ev<br>ntry list          | k to show/edit d<br>vent is over, ple               | etails of an event item.<br>ase import results of the event from detai<br>Total              | is window.                            |                     |          |              |         |        |
| Double did<br>After an ev<br>ntry list<br>View, | to show/edit d<br>vent is over, ple                 | etails of an event item.<br>ase import results of the event from detai<br>Total<br>mpetitors | s window. results Setting Expor       | t Print             |          |              |         |        |
| Double did<br>After an ev<br>ntry list<br>View, | k to show/edit d<br>vent is over, ple<br>/Edit 0 cc | etails of an event item.<br>ase import results of the event from detai<br>Total<br>mpetitors | s window.<br>results<br>Setting Expor | t Print             |          |              |         |        |

# 2.Register entry data.

Click View/Edit.

| Ø |                            |                                      |                                                                   | Multi-day Event Management                                   | X                 |
|---|----------------------------|--------------------------------------|-------------------------------------------------------------------|--------------------------------------------------------------|-------------------|
|   | O-Week 201                 | 5                                    |                                                                   |                                                              | Edit              |
|   | Event items                |                                      |                                                                   | Class                                                        | List View         |
|   | Event ID                   | Date                                 | Name                                                              | Display name Multiday.dat Result data Add Cl                 | ass Nam Compi Add |
|   | Day1                       | 2015/02/01                           | O-Week 2015 Day 1                                                 | Day1                                                         |                   |
|   | Day2                       | 2015/02/02                           | O-Week 2015 Day 2                                                 | Day2 Delete                                                  | Delete            |
|   | Day3                       | 2015/02/04                           | O-Week 2015 Day 3                                                 | Day3                                                         |                   |
|   | Double dick<br>After an ev | : to show/edit d<br>ent is over, ple | letails of an event item.<br>ase import results of the event from | details window.                                              | Sort              |
|   | Entry list<br>View/        | Edit 0 co                            | ompetitors                                                        | Total results           Setting         Export         Print |                   |
|   |                            |                                      |                                                                   |                                                              | Close             |

Click Export to get an empty file.

| Ø        |          |       |       | E        | ntry list |      |      |   |                      | × |
|----------|----------|-------|-------|----------|-----------|------|------|---|----------------------|---|
| Class    | All Clas | ses 💌 | Order | Entry ID |           | ·    |      | _ |                      |   |
| Entry ID | Class    | Name  | Club  | Card No  | Day1      | Day2 | Day3 | _ | Export               |   |
|          |          |       |       |          |           |      |      |   | Import<br>Delete All |   |
|          |          |       |       |          |           |      |      |   |                      |   |
|          |          |       |       |          |           |      |      |   | Close                | ; |

Fill entry data into the file.

|   | A                | В            | С    | D             | E               | F                               | G                           | Н                          | Ι                                             | J                        | K                      | L                 | М            | N          |
|---|------------------|--------------|------|---------------|-----------------|---------------------------------|-----------------------------|----------------------------|-----------------------------------------------|--------------------------|------------------------|-------------------|--------------|------------|
| 1 | Entry ID         | Class        | Name | Club          | Card Number     | Entry:Day1                      | Stno:Day1                   | Start:Day1                 | Entry:Day2                                    | Stno:Day2                | Start:Day2             | Entry:Day3        | Stno:Day3    | Start:Day3 |
| 2 | 1001             | M35          | AAAA | Club A        | 1354325         | 1                               |                             |                            | 1                                             |                          |                        | 1                 |              |            |
| 3 | 1002             | M21          | BBBB | Club A        | 1352544         | 1                               |                             |                            | 1                                             |                          |                        | 1                 |              |            |
| 4 | 1003             | W21          | CCCC | Club B        | 1125468         |                                 |                             |                            | 1                                             |                          |                        | 1                 |              |            |
| 5 | 1004             | W45          |      | Club B        | 3546243         |                                 |                             |                            |                                               |                          |                        |                   |              |            |
|   | Write<br>join th | 'l'<br>ne ra | if a | com<br>of the | petitor<br>day. | a co<br>nber<br>ry ID,<br>nber. | ompet<br>is diffe<br>please | itor's<br>erent<br>e write | Whe<br>alre<br>writ<br>start<br>from<br>e the | en th<br>ady c<br>e here | e sta<br>assigne<br>2. | rt tim<br>ed, ple | e is<br>ease |            |
|   |                  |              |      |               |                 |                                 |                             |                            |                                               |                          |                        |                   |              |            |

Click Import to regitser entry data.

☑ Apply this data to start list of each race

| 3        |                                            |                                       |                                                 | E             | ntry list |      |      |   |            | × |
|----------|--------------------------------------------|---------------------------------------|-------------------------------------------------|---------------|-----------|------|------|---|------------|---|
| Class    | All Classes                                | •                                     | Order                                           | Entry ID      |           | •    |      |   |            |   |
| Entry ID | Class Name                                 |                                       | Club                                            | Card No       | Day1      | Day2 | Day3 |   | Export     |   |
|          |                                            |                                       |                                                 |               |           |      |      |   | Import     |   |
|          |                                            |                                       |                                                 |               |           |      |      |   | Delete All |   |
| L        |                                            |                                       |                                                 |               |           |      |      | ] | Close      |   |
| *        |                                            | Im                                    | nort entry li                                   | ct            |           | ×    |      |   |            |   |
| There is | s 5 competitor<br>Replace en<br>Append (o) | rs' data i<br>try list b<br>verwrite] | n this file.<br>y this file<br>) this file to e | existing list |           |      |      |   |            |   |

Cancel

ОК

### 3.Edit the event data of each race.

Double-click the race.

| 3                    |                                           |                                                                        | Multi-day Ever | nt Managemei | nt          |        |                 | - 🗆 🗙  |
|----------------------|-------------------------------------------|------------------------------------------------------------------------|----------------|--------------|-------------|--------|-----------------|--------|
| O-Week 2             | 015                                       |                                                                        |                |              |             |        |                 | Edit   |
| Event iten           | ns                                        |                                                                        |                |              |             |        | Class List View |        |
| Event I              | D Date                                    | Name                                                                   | Display name   | Multiday.dat | Result data | Add    | Class Nam Comp  | Add    |
| Day1                 | 2015/02/01                                | O-Week 2015 Day 1                                                      | Day1           |              |             |        | M35 2           |        |
| Day2                 | 2015/02/02                                | O-Week 2015 Day 2                                                      | Day2           |              |             | Delete | M21 1           | Delete |
| Day3                 | 2015/02/04                                | O-Week 2015 Day 3                                                      | Day3           |              |             |        | W21 1           |        |
| Double o<br>After an | dick to show/edit d<br>event is over, ple | details of an event item.<br>ease import results of the event from det | ails window.   |              |             |        |                 |        |
| Entry list           |                                           | To                                                                     | al results     |              |             |        |                 |        |
| Vie                  | ew/Edit 5 co                              | ompetitors                                                             | Setting E      | xport        | Print       |        |                 |        |
|                      |                                           |                                                                        |                |              |             |        |                 | Close  |

Edit course data and so on.

|               |                                                                                                    |                                                                                                    |                                                                                                    | Reset start list                                                                                                    |
|---------------|----------------------------------------------------------------------------------------------------|----------------------------------------------------------------------------------------------------|----------------------------------------------------------------------------------------------------|----------------------------------------------------------------------------------------------------|
|               | Start List View                                                                                                   | Class M35                                                                                                    | •                                                                                                    |                                                                                                    |
|               | Number Class<br>(1001) M35                                                                                        | Start Name<br>AAAA                                                                                                    | Club<br>Club /                                                                                             | Add                                                                                                    |
|               |                                                                                                    |                                                                                                    |                                                                                                    |                                                                                                    |
| Whole setting |                                                                                                    |                                                                                                    |                                                                                                    | Search                                                                                                    |
| Control       |                                                                                                    |                                                                                                    |                                                                                                    | Export                                                                                                    |
|               |                                                                                                    |                                                                                                    |                                                                                                    | Print                                                                                                    |
| Whole setting |                                                                                                    |                                                                                                    |                                                                                                    |                                                                                                    |
| Limit Time    |                                                                                                    |                                                                                                    |                                                                                                    | Start Draw                                                                                                    |
| Qualify Count |                                                                                                    |                                                                                                    |                                                                                                    |                                                                                                    |
| Prize Count   |                                                                                                    |                                                                                                    |                                                                                                    |                                                                                                    |
| Winning Time  | <                                                                                                    |                                                                                                    | >                                                                                                    |                                                                                                    |
|               |                                                                                                    | Drop files here to co                                                                                                    | py to a folder.                                                                                            | Ľ)                                                                                                    |
|               |                                                                                                    |                                                                                                    | ОК Са                                                                                                    | ancel Apply                                                                                                    |
|               | Whole setting<br>Length<br>Control<br>Whole setting<br>Limit Time<br>Qualify Count<br>Prize Count<br>Winning Time | Start List View       Number       Class       (1001)       M35   Whole setting Limit Time Qualify Count Prize Count Winning Time | Start List View     Class     M35       Number     Class     Start     Name       (1001)     M35      AAAA | Start List View     Class     M35       Number     Class     Start     Name       Club     (1001)     M35     AAAA       Whole setting       Length       Control       Whole setting       Limit Time       Qualify Count       Prize Count       Vinning Time       Corp files here to copy to a folder. |

Start list data of each race (Startlist.dat) is stored in the folder of each race.

Entry data about multi-day event (MultiDayEntry.dat) is also stored in the folder of multi-day event.

These are not synchronized automatically. If you edit the file directly (You can edit by using MS Excel and so on.), please synchronize by yourself.

| Ø 0-Week 2015 Day 1                                                              | - 🗆 🗙                                  |
|----------------------------------------------------------------------------------|----------------------------------------|
| Before the race After the race Basic                                             |                                        |
| Deploy multi-day event data                                                      | Refresh entry list Reset start list    |
| Course Data Create Delete Sort Start List View Number Class (1001) Whole setting | Clan M35<br>Name Club Add              |
| Class Data Create Of each race.                                                  | port<br>rint<br>Draw                   |
| W45     0      Qualify Count       Prize Count     Winning Time     <            | Synchronize from<br>MultiDayEntry.dat. |
|                                                                                  | OK Cancel Apply                        |

#### 4. Another way.

It is possible to make the event data of each race in advance.

Make single-event data respectively.

| Ø – Đ                      | vent Manager           |      |          | × |
|----------------------------|------------------------|------|----------|---|
| Single event setting 💧 Mul | i-day event management |      |          | 1 |
| Select data folder.        |                        | •    | ОК       |   |
| New Event                  |                        | Dire | ect Edit | : |
|                            |                        |      | Clos     | æ |

Include 'Entry ID' field into startlist data.

| x                                          | 🛃 🖸                                    | - 🖸                             |                                   |                                               | Startlist.da    | it - Excel                                        |                                       | ?                                       | <b>▲</b> –                                  | <b>—</b> ×                                        |
|--------------------------------------------|----------------------------------------|---------------------------------|-----------------------------------|-----------------------------------------------|-----------------|---------------------------------------------------|---------------------------------------|-----------------------------------------|---------------------------------------------|---------------------------------------------------|
| 77                                         | マイル ブ                                  | ћ−Д                             | 挿入                                | ページ レイア                                       | ウト 数式           | て データ                                             | 校閲                                    | 表示                                      | 開発                                          | サインイン                                             |
| I6<br>1<br>2<br>3<br>4<br>5<br>6<br>7<br>8 | A<br>Start Num<br>1001<br>1002<br>1004 | B<br>Class<br>M35<br>M21<br>W45 | C<br>Name<br>AAAA<br>BBBB<br>DDDD | fx<br>D<br>Club<br>Club A<br>Club A<br>Club B | E<br>Start Time | F<br>Card Number<br>1354325<br>1352544<br>3546243 | G<br>Entry ID<br>1001<br>1002<br>1004 | Н                                       | I                                           |                                                   |
| <br>準(                                     | ▲ ▶<br>備完了 【                           | Sta                             | artlist                           | ÷                                             |                 |                                                   | □<br>□ – –                            | Entry II<br>multi-c<br>value<br>for sun | D is impo<br>lay evo<br>is used<br>n-up tot | ortant for<br>ent. This<br>as a key<br>al result. |

Then, make a multi-day event.

| ø                    | Event Manager              |        |           | × |
|----------------------|----------------------------|--------|-----------|---|
| Single event setting | Multi-day event management |        |           | 1 |
| Select data folde    | er.                        | -<br>- | ОК        |   |
| New Event            |                            | Di     | rect Edit |   |
|                      |                            |        | Close     | • |

Register single-races to multi-day event.

| Ø                                                                                                    | Multi-day Event Management                               | - 🗆 🗙           |
|----------------------------------------------------------------------------------------------------|----------------------------------------------------------|-----------------|
| O-Week 2015                                                                                                    |                                                          | Edit            |
| Event items                                                                                                    | Class List View                                          |                 |
| Event ID Date Name                                                                                                    | Display name Multiday.dat Result data Add Class Nam Comp | Add Delete Sort |
| Double dick to show/edit details of an event item.<br>After an event is over, please import results of the event from | m details window.                                        |                 |
| Entry list                                                                                                    | Total results Setting Export Print                       |                 |
| unipettors                                                                                                    |                                                          | Close           |

| Ø |                          | Add event                     | ×   |
|---|--------------------------|-------------------------------|-----|
|   | Select data              | folder.<br>Week 2015 Day 1 ОК |     |
|   | New Event                |                               |     |
| E | Event ID<br>Display name | Day1 Day1 Can                 | cel |

| Test         Class List View         Event ID       Date       Name       Display name       Multiday.dat       Result data       Add       Class Nam Compl       A         Day1       2015/02/01 O-Week 2015 Day 1       Day1       Day2       Day2       Day2       Day2       Day3       Delete       Delete       Delete       Delete       S         Day3       2015/02/04 O-Week 2015 Day 3       Day3       Day3       S       S       S         Double dick to show/edit details of an event item.       After an event is over, please import results of the event from details window.       Total results       Total results                                                                                                    | Test       Class List View       Event IID     Date     Name     Display name     Multiday.dat     Result data       Day1     2015/02/01     O-Week 2015 Day 1     Day1     Day2       Day2     2015/02/02     O-Week 2015 Day 2     Day2       Day3     2015/02/04     O-Week 2015 Day 3     Day3 | Edit Add Delete Sort  |
|----------------------------------------------------------------------------------------------------|----------------------------------------------------------------------------------------------------|-----------------------|
| Event items     Class List View       Event ID     Date     Name     Display name Multiday.dat     Result data     Add     Class Nam Compl     A       Day1     Day2     2015/02/01     O-Week 2015 Day 2     Day2     Day2     Day2     Class Nam Compl     A       Day3     2015/02/04     O-Week 2015 Day 3     Day3     Day3     Delete     Image: Class Nam Complexity of Name Nultiday.dat     Result data     Delete     Image: Class Nam Complexity of Name Nultiday.dat     Delete     Image: Class Nam Complexity of Name Nultiday.dat     Delete     Image: Class Nam Complexity of Name Nultiday.dat     Delete     Image: Class Nam Complexity of Name Nultiday.dat     Delete     Image: Class Nam Complexity of Name Nultiday.dat     Delete     Image: Class Nam Complexity of Name Nultiday.dat     Delete     Image: Class Nam Complexity of Name Nultiday.dat     Delete     Image: Class Nam Complexity of Name Nultiday.dat     Delete     Image: Class Nam Complexity of Name Nultiday.dat     Delete     Image: Class Nam Complexity of Name Nultiday.dat     Delete     Image: Class Nam Complexity of Name Nultiday.dat     Image: Class Nam Complexity of Name Nultiday.dat     Delete     Image: Class Nam Complexity of Name Nultiday.dat     Image: Class Nam Complexity of Name Nultiday.dat     Image: Class Nam Complexity of Name Nultiday.dat     Image: Class Nam Complexity of Name Nultiday.dat     Image: Class Nam Complexity of Name Nultiday.dat     Image: Class Nam Complexity of Name Nultiday.dat | Event Items     Class List View       Event ID     Date     Name     Display name     Multiday.dat     Result data       Day1     2015/02/01 O-Week 2015 Day 1     Day1     Day1     Day2     Add       Day2     2015/02/02 O-Week 2015 Day 3     Day3     Day3     Delete                         | Add<br>Delete<br>Sort |
| Double click to show/edit details of an event item.<br>After an event is over, please import results of the event from details window.                                                                                                    |                                                                                                    | Sort                  |
| Double dick to show/edit details of an event item.<br>After an event is over, please import results of the event from details window.                                                                                                    |                                                                                                    |                       |
| Double click to show/edit details of an event item.         After an event is over, please import results of the event from details window.         ntry list       Total results                                                                                                    |                                                                                                    |                       |
| ntry list Total results                                                                                                    | Double dick to show/edit details of an event item.<br>After an event is over, please import results of the event from details window.                                                                                                    |                       |
| ntry list Total results                                                                                                    |                                                                                                    |                       |
| View/Edit o compatitors Setting Export Print                                                                                                    | View/Edit occesse/Hore Setting Export Print                                                                                                    |                       |

Double-click each race to make multi-day entry data from each race's start list.

Click 'Refresh entry list'.

| 8                                                                                                    | O-Week 2015 Day 1 -                                                                          | - 🗆 🗙        |
|----------------------------------------------------------------------------------------------------|----------------------------------------------------------------------------------------------|--------------|
| Before the race After the race Basic                                                                                                    |                                                                                              |              |
| Deploy multi-day event data                                                                                                    | Refresh entry list Reset start li                                                            | ist          |
| Course Data Create Delete Sort Course Na Length Climb C. Control Setting                                                                                                    | Start List View Class M35 ▼<br>Number Class Start Name Club Add<br>(1001) M35 AAAA Club      |              |
| Class Data         Create         Delete         Sort           Class Name         Course         Prize Count Limit Time         Winning Time           M35         0         -:-:-         -:-:-           M21         0         -:-:-         -:-:-           W45         0         -:-:-         -:-:- | Whole setting Length Control Whole setting Limit Time Qualify Count Prize Count Winning Time | n<br>t<br>aw |
| Double dick each line to edit                                                                                                    | Drop files here to copy to a folder.                                                         | ß            |
|                                                                                                    | OK Cancel                                                                                    | Apply        |

Repeat this step for each race.

## 5. Deploy Multiday.dat to race data folder.

Before the race day, deploy Multidat.dat to race data folder to be able to refer another day's information at the race day. This operation should be done after all races' setting has been finished.

|                                                 |                    |                                   | Multi-day E                               | vent Manageme  | nt          |        |                 |        |
|-------------------------------------------------|--------------------|-----------------------------------|-------------------------------------------|----------------|-------------|--------|-----------------|--------|
| )-Week 201                                      | 5                  |                                   |                                           |                |             |        |                 | Edit   |
| Event ID                                        | Date               | Name                              | Display nam                               | e Multiday dat | Result data |        | Class List view |        |
| Dav1                                            | 2015/02/01         | O-Week 2015 Day 1                 | Display han<br>Dav1                       | ie Muluudy.uac | Result data | Add    | M35 2           | Add    |
| Dav2                                            | 2015/02/02         | O-Week 2015 Day 2                 | Day2                                      |                |             | Delete | M21 1           | Delete |
| Day3                                            | 2015/02/04         | O-Week 2015 Day 3                 | Day3                                      |                |             |        | W21 1           | Delete |
|                                                 |                    |                                   |                                           |                |             |        | W45 1           |        |
|                                                 |                    |                                   |                                           |                |             |        |                 | Sort   |
|                                                 |                    |                                   |                                           |                |             |        |                 |        |
|                                                 |                    |                                   |                                           |                |             |        |                 |        |
|                                                 |                    |                                   |                                           |                |             |        |                 |        |
| 1                                               |                    |                                   |                                           |                |             |        |                 |        |
|                                                 | الريونية والمرور   | - to the set of the second states |                                           |                |             |        |                 |        |
|                                                 | c to snow/eait a   | etalis of an event item.          |                                           |                |             |        |                 |        |
| Double did                                      | cont in over , pla | and import regults of the event ( | rom dotaile window                        |                |             |        |                 |        |
| Double did<br>After an ev                       | ent is over, ple   | ase import results of the event f | rom details window.                       |                |             |        |                 |        |
| Double did<br>After an ev                       | vent is over, ple  | ase import results of the event f | rom details window.                       |                |             |        |                 |        |
| Double did<br>After an ev<br>ntry list          | vent is over, ple  | ase import results of the event f | rom details window.<br>Total results      |                |             |        |                 |        |
| Double did<br>After an ev<br>ntry list          | vent is over, ple  | ase import results of the event f | rom details window.<br>Total results      |                |             |        |                 |        |
| Double did<br>After an ev<br>ntry list<br>View, | ent is over, ple   | ase import results of the event f | rom details window. Total results Setting | Export         | Print       |        |                 |        |
| Double did<br>After an ev<br>ntry list<br>      | /ent is over, ple  | ase import results of the event f | rom details window. Total results Setting | Export         | Print       |        |                 |        |

Double-click an event line.

Click 'Deploy multi-day event data'.

|                                                                                                    | O-Week 2015 Day 1 🛛 🚽 🗖                                                                                                    |
|----------------------------------------------------------------------------------------------------|----------------------------------------------------------------------------------------------------|
| Before the race After the race Basic                                                                                                    |                                                                                                    |
| Deploy multi-day event data                                                                                                    | Reset start list                                                                                                    |
| Course Data Create Delete Sort                                                                                                    | Start List View Class M35                                                                                                    |
| Course Na Length Climb C. Control Setting                                                                                               | Number         Class         Start         Name         Club         Add           (1001)         M35          AAAA         Club |
|                                                                                                    | Whole setting                                                                                                    |
|                                                                                                    | Length Search                                                                                                    |
|                                                                                                    | Control                                                                                                    |
| Class Data Create Delete Sort                                                                                                    | Print                                                                                                    |
| Class Name         Course         Prize Count         Limit Time         Winning Time           M35         0         -:-:         -:-: | Umit Time Start Draw                                                                                                    |
| M21         0             W45         0                                                                                                 | Qualify Count                                                                                                    |
|                                                                                                    | Prize Count                                                                                                    |
|                                                                                                    | Winning Time <                                                                                                    |
| Double dick each line to edit                                                                                                    | Drop files here to copy to a folder.                                                                                             |
|                                                                                                    | OK Cancel Apply                                                                                                    |

Please check 'OK'.

|                                                  |                                                  |                                                                          | Multi-                                             | -day Event Manage  | ement          |        |                 |        |
|--------------------------------------------------|--------------------------------------------------|--------------------------------------------------------------------------|----------------------------------------------------|--------------------|----------------|--------|-----------------|--------|
| -Week 201                                        | 5                                                |                                                                          |                                                    |                    |                |        |                 | Edit   |
| vent items                                       |                                                  |                                                                          |                                                    |                    |                |        | Class List View |        |
| Event ID                                         | Date                                             | Name                                                                     | Displ                                              | ay name Multiday.d | at Result data | Add    | Class Nam Comp  | Add    |
| Day1                                             | 2015/02/01                                       | O-Week 2015 Day 1                                                        | Day1                                               | 1 OK               |                |        | M35 2           |        |
| Day2                                             | 2015/02/02                                       | O-Week 2015 Day 2                                                        | Day2                                               | 2                  |                | Delete | M21 1           | Delete |
| Day3                                             | 2015/02/04                                       | O-Week 2015 Day 3                                                        | Day3                                               | 3                  |                |        | W21 1           |        |
|                                                  |                                                  |                                                                          |                                                    |                    |                |        |                 |        |
| Double click<br>After an ev                      | : to show/edit d<br>ent is over, plea            | etails of an event item.<br>ase import results of the event              | t from details window.                             |                    |                |        |                 |        |
| Double dick<br>After an ev<br>ntry list          | : to show/edit d<br>ent is over, plea            | etails of an event item.<br>ase import results of the event              | t from details window.<br>Total results            |                    |                |        |                 |        |
| Double dick<br>After an ev<br>ntry list<br>View/ | to show/edit d<br>ent is over, plea<br>Edit 5 co | etails of an event item.<br>ase import results of the event<br>mpetitors | t from details window.<br>Total results<br>Setting | Export             | Print          |        |                 |        |

Deploy Multiday.dat only to the next race. After the race is over and result data is registered to multi-day event folder, you can deploy to latter race.

# 6.Operation in MainWindow.

When multiday.dat is deployed, you can see 'Multi-day event' at the menu-bar. You can print total results from this menu.

| Ø         |                 |                |         |                     |                 | Main Wir      | ndow - M        | ulka 2     | _      |                           |          | - 🗆 🗙  |
|-----------|-----------------|----------------|---------|---------------------|-----------------|---------------|-----------------|------------|--------|---------------------------|----------|--------|
| Networ    | k <u>P</u> rint | <u>E</u> xport | Input/E | dit <u>E</u> mit/SI | <u>S</u> peaker | <u>R</u> elay | <u>M</u> ulti-d | ay event   | Tool   | <u>V</u> iew <u>H</u> elp |          |        |
| Class Lis | st View         |                |         |                     |                 | ,             | Opera           | ations Log |        |                           |          | 8      |
| Class Na  | ame             | Course         | Entry A | bser Start Fir      | hish Left       | Prize Qua     | d Conte         | ents All   |        | <b>•</b>                  |          |        |
| M35       |                 |                | 1       | 0 1                 | 0 1             | 0             | - Time          | Node       | e Name | Description               |          |        |
| M21       |                 |                | 1       | 0 1                 | 0 1             | 0             | -               |            |        |                           |          |        |
| W45       |                 |                | 1       | 0 1                 | 0 1             | 0             | -               |            |        |                           |          |        |
|           |                 |                |         |                     |                 |               |                 |            |        |                           |          |        |
|           |                 |                |         |                     |                 |               |                 |            |        |                           |          |        |
|           |                 |                |         |                     |                 |               |                 |            |        |                           |          |        |
|           |                 |                |         |                     |                 |               |                 |            |        |                           |          |        |
|           |                 |                |         |                     |                 |               |                 |            |        |                           |          |        |
| <         |                 |                |         |                     |                 |               | > <             |            |        |                           |          | >      |
| Result li | ist             |                |         |                     |                 |               |                 |            |        |                           |          |        |
| Class     | ss M3           | 5              | •       | Course              |                 | -             |                 |            |        |                           |          |        |
| Symb R    | Rank Re         | esult          | Number  | Name                | Clu             | b             |                 | Course     |        |                           |          |        |
|           |                 |                |         |                     |                 |               |                 |            |        |                           |          |        |
|           |                 |                |         |                     |                 |               |                 |            |        |                           |          |        |
|           |                 |                |         |                     |                 |               |                 |            |        |                           |          |        |
|           |                 |                |         |                     |                 |               |                 |            |        |                           |          |        |
|           |                 |                |         |                     |                 |               |                 |            |        |                           |          |        |
|           |                 |                |         |                     |                 |               |                 |            |        |                           |          |        |
|           |                 |                |         |                     |                 |               |                 |            |        |                           |          |        |
|           |                 |                |         |                     |                 |               |                 |            |        |                           |          |        |
|           |                 |                |         |                     |                 |               |                 |            |        |                           |          |        |
|           |                 |                |         |                     |                 |               |                 |            |        |                           |          |        |
| L         |                 |                |         |                     |                 |               |                 |            |        |                           |          |        |
| Show      | v               |                | Se      | earch 🛛 🖸 🖸         | nline           | Sta           | art 3           | Finish     | 0 Le   | ave 3                     | 11:51:15 | Show 🕨 |

You can enter direct-entry by using multi-day data.

| Ø                                        | Input direct entry data                     | ×     |
|------------------------------------------|---------------------------------------------|-------|
| Number 1                                 | Select                                      |       |
| Class                                    | Field Setting Show extra option             |       |
| Start Time Card Number Competitor Name 1 | Club Name 1                                 |       |
|                                          | Age                                         |       |
|                                          | Sex<br>C M<br>C F<br>© Empty Data           |       |
| Not Competing                            | For Multi-day Event Edit Group Member OK Ca | ancel |
| Import orienteer database                | 0                                           | Close |

If a competitor who has joined other day's race, click 'For Multi-day Event' at first.

Enter his/her Entry ID and click OK.

| 0                                           | Setting for Multi-day Event          | ×                                 |
|---------------------------------------------|--------------------------------------|-----------------------------------|
| Entry ID(for multi-day event) 1003          | Edit entry of races (after this race | e)                                |
| Edit personal data                          | Start Numbe                          | er Start Time Specify other class |
|                                             | Day2 1003                            |                                   |
| Club Club B                                 | Day3 1003                            |                                   |
| Class W21<br>Card No <1125468><br>Card Memo | 0                                    | other day's entry is shown.       |
| Age<br>Sex                                  |                                      |                                   |
|                                             |                                      | OK Cancel                         |

Fill other fields and click OK.

| Ø                                  | Input direct entry data 🛛 🗛 🗖                  |
|------------------------------------|------------------------------------------------|
| Number 1                           | Select                                         |
| Class Class Start Time Card Number | Field Setting Show extra option                |
| Competitor Name 1                  | Club Name 1<br>Club B                          |
|                                    | Age<br>Sex<br>C M<br>C F                       |
| Not Competing                      | For Multi-day Event Edit Group Member OK Cance |
| Import orienteer database          | Close                                          |

If a competitor submits other day's entry at the same time, click 'For Multi-day Event'. If you include the competitor to the multi-day event competition (include total results), enter new Entry ID for him/her. If you don't, leave Entry ID to blank. Then, enter other day's entry and click OK.

| 😥 Setting for Multi-day Event 🗙                                             |        |              |            |                     |        |  |  |
|-----------------------------------------------------------------------------|--------|--------------|------------|---------------------|--------|--|--|
| Entry ID(for multi-day event) 8001 IF Edit entry of races (after this race) |        |              |            |                     |        |  |  |
| 🔽 Edit personal data                                                        |        | Start Number | Start Time | Specify other class |        |  |  |
| Name AAAA                                                                   | Day1   |              |            |                     |        |  |  |
|                                                                             | I Day2 | 8001         | 12:34:56   | _ <b>_</b>          |        |  |  |
| Club BBBB                                                                   | 🗖 Day3 |              |            | <b>_</b>            |        |  |  |
|                                                                             |        |              |            |                     |        |  |  |
| Crad Na 128456                                                              |        |              |            |                     |        |  |  |
| Card Memo                                                                   |        |              |            |                     |        |  |  |
| Age                                                                         |        |              |            |                     |        |  |  |
| Sex CM CF C Limpty<br>Dista                                                 |        |              |            |                     |        |  |  |
| Not Competing                                                               |        |              |            |                     |        |  |  |
|                                                                             |        |              |            | ок                  | Cancel |  |  |

# 7.Import the results.

After the race is over, you must import the results from single-event data into multi-day event data.

Double-click the event line.

| 2 | į. |              |                  |                                     | М                 | ulti-day Eve | ent Manageme | nt          |        |                 | - 🗆 🗙  |
|---|----|--------------|------------------|-------------------------------------|-------------------|--------------|--------------|-------------|--------|-----------------|--------|
|   | 0- | Week 201     | 5                |                                     |                   |              |              |             |        |                 | Edit   |
|   | Ev | ent items    |                  |                                     |                   |              |              |             |        | Class List View |        |
|   |    | Event ID     | Date             | Name                                | C                 | ispiay name  | Multiday.dat | Result data | Add    | Class Nam Comp  | Add    |
|   |    | Day1         | 2015/02/01       | O-Week 2015 Day 1                   | D                 | ay1          | OK           |             |        | M35 2           |        |
|   |    | Day2         | 2015/02/02       | O-Week 2015 Day 2                   | D                 | lay2         |              |             | Delete | M21 1           | Delete |
|   |    | Day3         | 2015/02/04       | O-Week 2015 Day 3                   | D                 | lay3         |              |             |        | W21 1           |        |
|   |    |              |                  |                                     |                   |              |              |             |        | W45 1           | Cont   |
|   |    |              |                  |                                     |                   |              |              |             |        |                 | Sort   |
|   |    |              |                  |                                     |                   |              |              |             |        |                 |        |
|   |    |              |                  |                                     |                   |              |              |             |        |                 |        |
|   |    |              |                  |                                     |                   |              |              |             |        |                 |        |
|   | L  |              |                  |                                     |                   |              |              |             |        |                 |        |
|   | 0  | Double click | to show/edit d   | letails of an event item.           |                   |              |              |             |        |                 |        |
|   | 4  | After an ev  | ent is over, ple | ase import results of the event fro | m details window. |              |              |             |        |                 |        |
|   |    |              |                  |                                     |                   |              |              |             |        |                 |        |
|   | En | try list     |                  |                                     | Total results     |              |              |             |        |                 |        |
|   |    | View/        | Edit 5 co        | ompetitors                          | Setting           |              | Export       | Print       |        |                 |        |
|   |    |              |                  |                                     |                   |              |              |             |        |                 | Close  |

Click Import results.

| Ø                                                                                         | O-Week 2015 Day 1 – 🗆 🗙 |
|-------------------------------------------------------------------------------------------|-------------------------|
| Before the race After the race Basic                                                      |                         |
| Import results         Size of results         0           Size of entry change         0 |                         |
| Competitors list who use a different card from which is registered in the entry list.     |                         |
|                                                                                           |                         |
|                                                                                           |                         |
|                                                                                           |                         |
|                                                                                           |                         |
|                                                                                           |                         |
|                                                                                           |                         |
|                                                                                           |                         |
|                                                                                           |                         |
|                                                                                           |                         |
| Select All Clear All Apply to entry list                                                  | and start list          |
|                                                                                           | OK Cancel Annly         |
|                                                                                           |                         |

Then, deploy Multiday.dat into the next race.